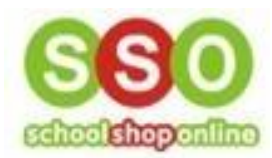

How to Make a Booking/appointment for Uniform Fittings

• Go to the SchoolShopOnline website, type in the name of the school and click it

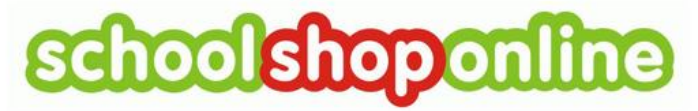

Phone: 0498 610 105 Email: info@schoolshoponline.net.au <u>Contact Us</u>

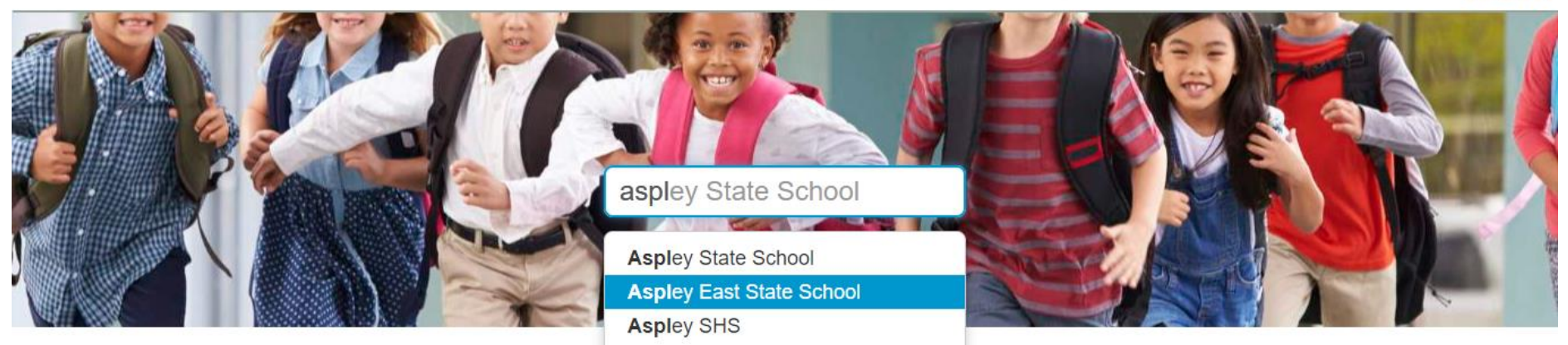

• Click on 'Go to Bookings'

## Aspley East State School

The following modules are active for selected school:

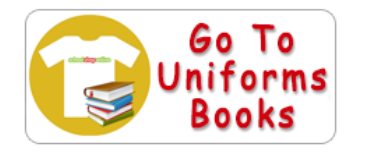

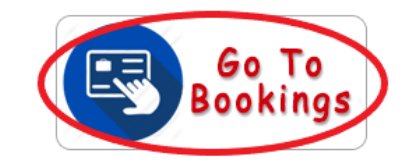

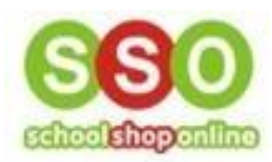

- Enter email and password details and click 'login'
  - If you have not accessed the school's uniform site previously, you will need to register.
  - Please find our 'How to Register as a Parent' guideline if you need assistance

| 🥰 Login        | New Users                                                                                                    |
|----------------|----------------------------------------------------------------------------------------------------|
| Password       | If you are a new eStore user, or if you only have a Tuckshop<br>account, please register here!<br>Register Now |
| Lost Password? |                                                                                                    |

• Click on 'Enter' under Bookings

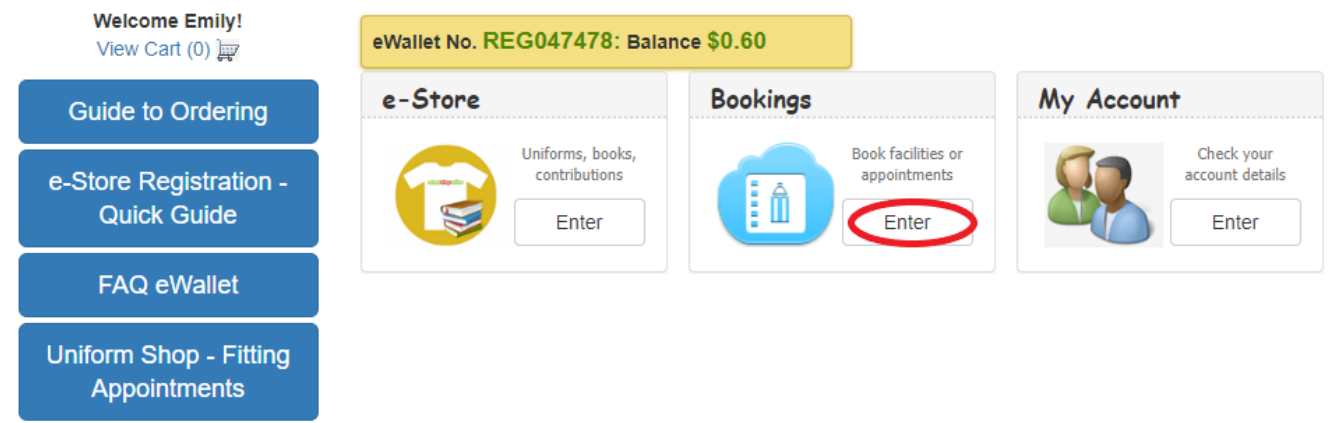

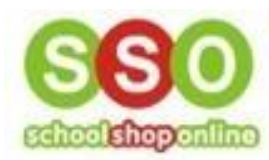

• Step 1: Use the down-arrow to select an Event / Facility

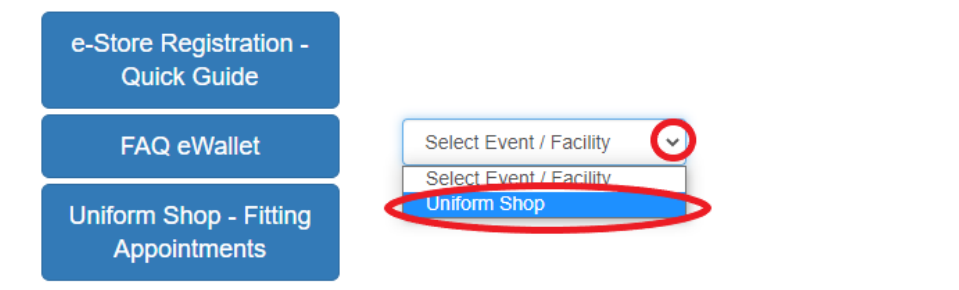

• Step 2: Use the down-arrow to select a Booking Type

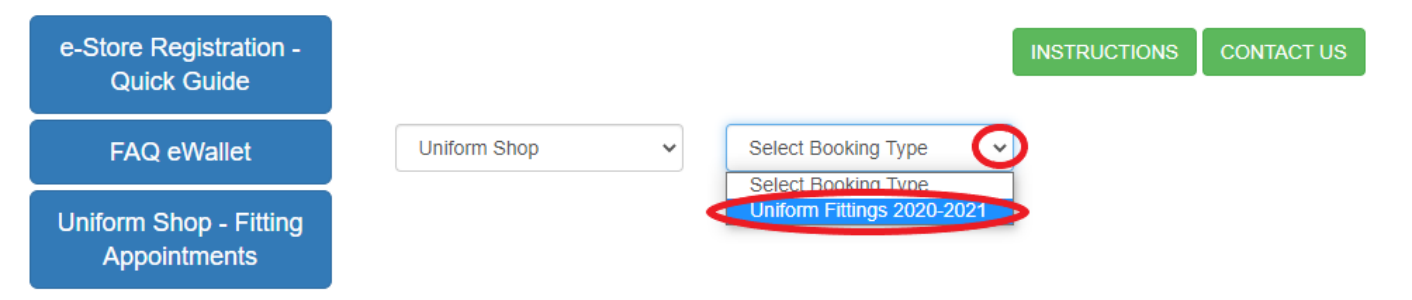

• Select the date you wish to make a booking for

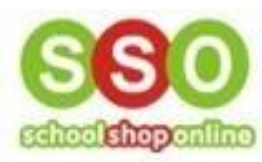

| Appointments |    |    |      |      |      |    | ·  | November 16, 2020     |
|--------------|----|----|------|------|------|----|----|-----------------------|
| Арроннитенка | 0  |    | Nove | mber | 2020 |    | 0  |                       |
|              | Su | Мо | Tu   | We   | Th   | Fr | Sa | Booking Appointment 1 |
|              | 1  | 2  | 3    | 4    | 5    | 6  | 7  |                       |
|              | 8  | 9  | 10   | 11   | 12   | 13 | 14 |                       |
|              | 15 | 16 | 17   | 18   | 19   | 20 | 21 |                       |
|              | 22 | 23 | 24   | 25   | 26   | 27 | 28 |                       |
|              | 29 | 30 |      |      |      |    |    |                       |

• Select a time slot by clicking it

| Uniform Shop - Fitting<br>Appointments | 16 Nov | vember 2020 Image: November 16, 2020 day 2 days | ; |
|----------------------------------------|--------|-------------------------------------------------|---|
|                                        |        | Booking Appointment 1                           |   |
|                                        | 8am    |                                                 |   |
|                                        |        |                                                 |   |
|                                        | 9am    | 9:00 - Booking Appointment 1                    |   |
|                                        | Jam    | 9:15 - Booking Appointment 1                    |   |
|                                        |        | 9:30 - Booking Appointment 1                    |   |
|                                        | <      | 19:45 - Booking Appointment 1                   |   |
|                                        | 10am   | 10:00 - Dooking reprominent 1                   |   |
|                                        | roum   | 10:15 - Booking Appointment 1                   |   |
|                                        |        | 10:30 - Booking Appointment 1                   |   |
|                                        |        |                                                 |   |

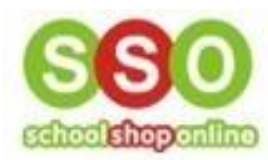

• Select the Number of Participants that will be attending the booking and click 'Confirm'

| e-Store Registration<br>Quick Guide | Booking Appointmen              | t 1 Booking Confirmation          | ×     | TIONS CONTACT US       |  |
|-------------------------------------|---------------------------------|-----------------------------------|-------|------------------------|--|
| FAQ eWallet                         |                                 | Please, confirm the details below |       | king Appointment 1 🗸 🗸 |  |
| Uniform Shop - Fitti                | Date:                           | 16/11/2020                        |       |                        |  |
| Appointments                        | Session:                        | 09:45:00 - 10:00:00               |       | day 2 days             |  |
|                                     | Price:                          | FREE                              |       |                        |  |
|                                     | Number of Participants:         | 1 ~                               |       |                        |  |
|                                     | Note: Only 4 bookings are allow | v per day.                        |       |                        |  |
|                                     |                                 |                                   | Close |                        |  |

• Ensure the details are correct and click 'Continue'

| Uniform Shop - Fitting | Booking Type               | Resource              | Session Time           | Participants | Price   |   |
|------------------------|----------------------------|-----------------------|------------------------|--------------|---------|---|
| Appointments           | Uniform Fittings 2020-2021 | Booking Appointment 1 | 16/11/2020 09:45-10:00 | 1            | \$0.00  | * |
|                        |                            |                       |                        | (            | Continu | e |

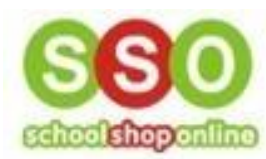

• Fill in all fields with a red asterisk (\*) or check that your details are correct and click 'Continue'

| Guide to Ordering                      | Booking Details <sup>ewallet No. RE</sup> | G047478: Balance \$0.60 |                                  |
|----------------------------------------|-------------------------------------------|-------------------------|----------------------------------|
| e-Store Registration -<br>Quick Guide  | First Name*                               | Address*                | is marked with $*$ are mandatory |
| FAQ eWallet                            |                                           |                         |                                  |
| Uniform Shop - Fitting<br>Appointments | Last Name*                                | Suburb*                 | State*                           |
|                                        | Email*                                    | Country*                | Postcode*                        |
|                                        | Phone*                                    | Back                    | Continue                         |
|                                        |                                           |                         |                                  |

• A new page will open where you can confirm the details of the order

| Uniform Shop     Uniform Fittings 2020-2021     Booking Appointment 1     16/11/2020 09:45-10:00       Booking Price     \$0.00     \$0.00     \$0.00     \$0.00     \$0.00     \$0.00     \$0.00     \$0.00     \$0.00     \$0.00     \$0.00     \$0.00     \$0.00     \$0.00     \$0.00     \$0.00     \$0.00     \$0.00     \$0.00     \$0.00     \$0.00     \$0.00     \$0.00     \$0.00     \$0.00     \$0.00     \$0.00     \$0.00     \$0.00     \$0.00     \$0.00     \$0.00     \$0.00     \$0.00     \$0.00     \$0.00     \$0.00     \$0.00     \$0.00     \$0.00     \$0.00     \$0.00     \$0.00     \$0.00     \$0.00     \$0.00     \$0.00     \$0.00     \$0.00     \$0.00     \$0.00     \$0.00     \$0.00     \$0.00     \$0.00     \$0.00     \$0.00     \$0.00     \$0.00     \$0.00     \$0.00     \$0.00     \$0.00     \$0.00     \$0.00     \$0.00     \$0.00     \$0.00     \$0.00     \$0.00     \$0.00     \$0.00     \$0.00     \$0.00     \$0.00     \$0.00     \$0.00     \$0.00     \$0.00     \$0. | \$0.0 |
|----------------------------------------------------------------------------------------------------|-------|
| Booking Price     \$0.00       GST     \$0.00                                                                                                    |       |
| GST \$0.00                                                                                                    |       |
|                                                                                                    |       |
| Surcharge \$0.00                                                                                                    |       |
| E-Merchant Fee \$0.00                                                                                                    |       |

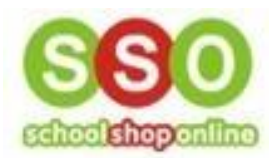

• If all the information is correct, click 'Confirm Details'

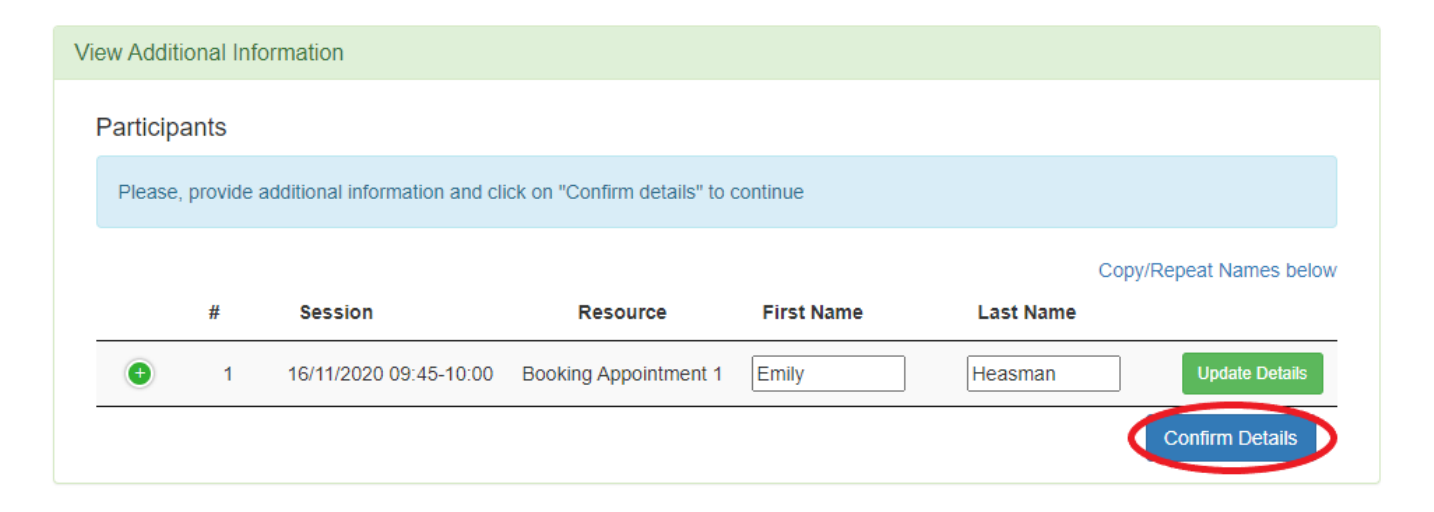

• To finalise the booking, click 'Confirm Order'

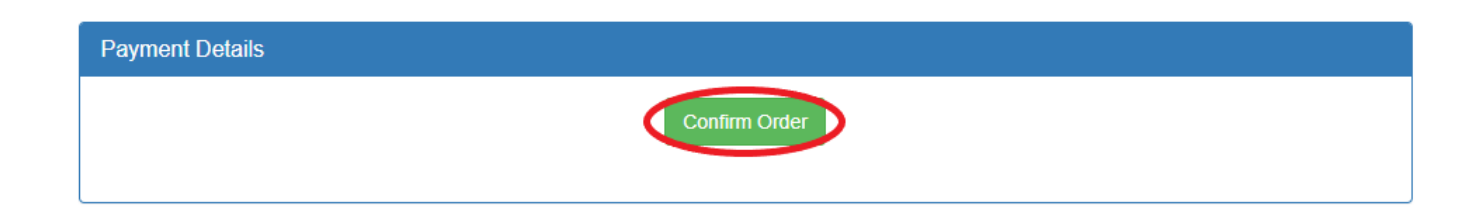

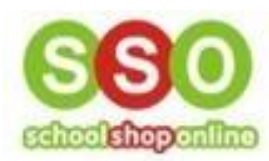

• You will receive a confirmation email, and can also check the status by clicking 'My Account' and then 'Enter' under Facility Bookings

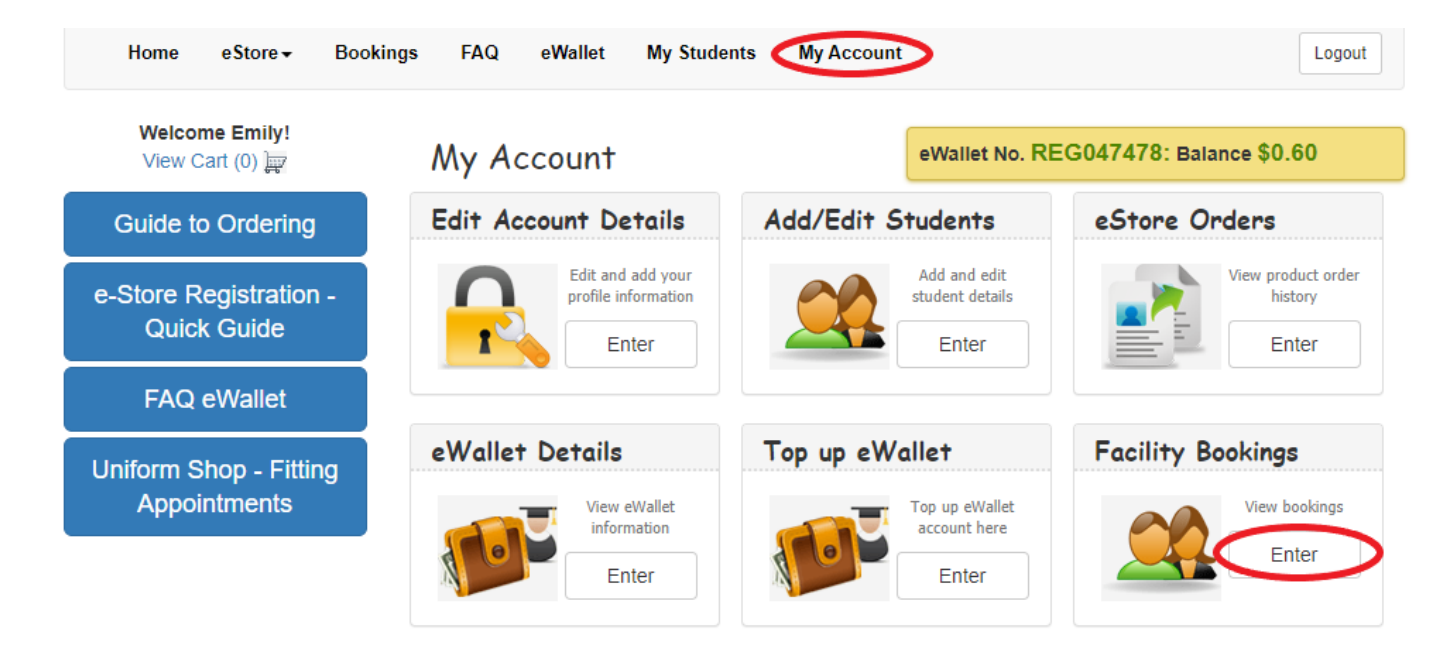

• To cancel or move an appointment please ring the school's uniform shop